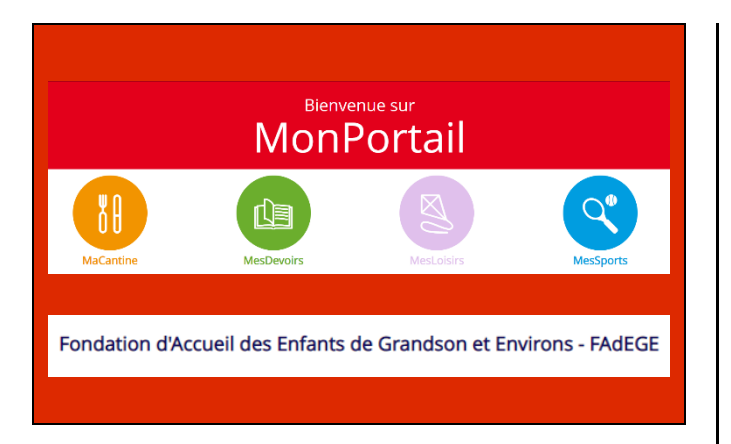

Créer votre accès sur https:/fadege.monportail.ch

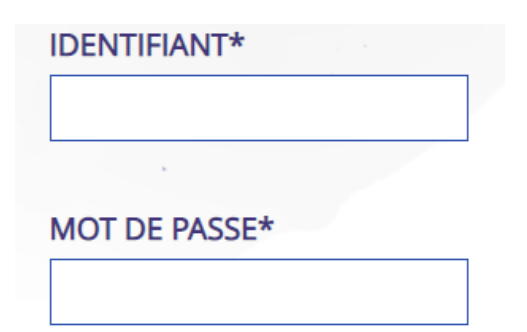

## EN BREF

Vous pouvez à tout moment :

- Modifier vos données personnelles
- Ajouter un enfant
- Voir les menus
- Télécharger des extraits de compte et guides d'utilisation
- Voir l'agenda des activités en lien avec l'école pour vos enfants dès la 7P (sports facultatifs, devoirs accompagnés)

Une fois votre accès à MonPortail validé, celui-ci reste actif durant toutes les années scolaires de 7P à la 11S. Vous avez donc besoin de créer cet accès qu'une seule fois.

Chaque nouvelle année scolaire, vous devrez inscrire votre enfant à MaCantine et créer 1 contrat pour chacun de vos enfants :

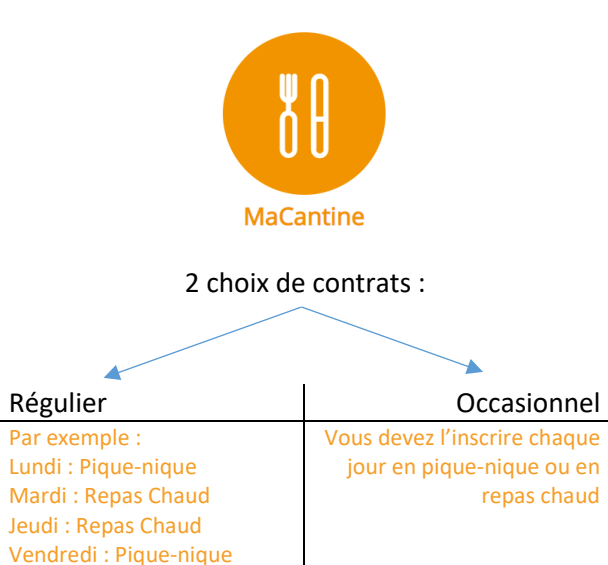

Si vous souhaitez faire un changement durant l'année pour :

- Contrat régulier ou occasionnel
- Changement de classe
- Allergie

Veuillez envoyer un e-mail à : espacesrepas@fadege.ch (7-8P) parascolairesecondaire@fadege.ch (9-11S)

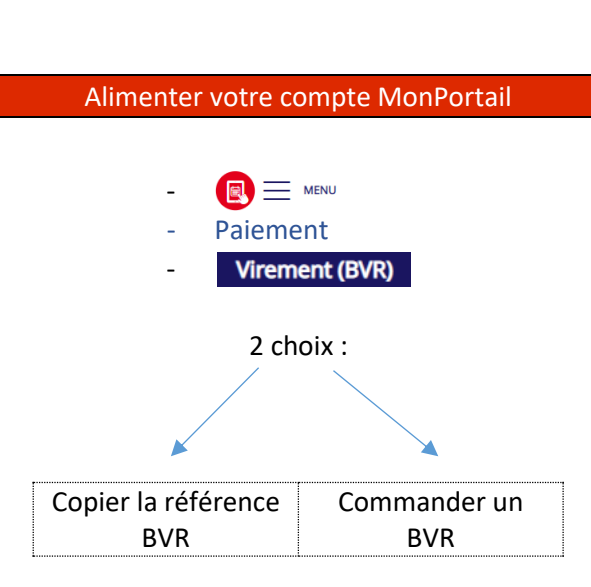

Après avoir verser l'argent depuis votre compte bancaire ou postal, le processus peut prendre plusieurs jours avant d'être visible sur votre compte MonPortail.

<u>Note</u> : Votre enfant sera toujours accueilli à midi même si votre solde est négatif.

## Extrait de compte

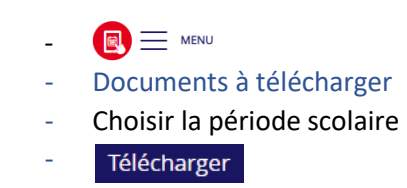

## Nouveaux tarifs pour la rentrée 2021

| Frais d'inscription                   | 30 |
|---------------------------------------|----|
| Pique-nique                           | 0  |
| Repas Chaud                           | 10 |
| Ajout repas chaud hors délai dès 6h30 | 15 |
| Repas chaud non prévu                 | 15 |

\*toutes les excuses par mail seront traitées dorénavant le lendemain ouvrable.

## Ajouter ou modifier une prestation

Vous pouvez **ajouter** un repas chaud sans frais jusqu'à 6h30 le jour même. Après 6h30, le tarif « hors délai » s'applique, soit CHF + 5.00

Vous pouvez **annuler** un repas chaud sans frais jusqu'à 8h00 le jour même. Après 8h00, le tarif « hors délai » s'applique, soit CHF + 5.00

- Se connecter
- Agenda
- Choisir le bon jour
- -
- Sélectionner une prestation
- Confirmer

Il est important d'ajouter un pique-nique + Même si vous n'avez pas de frais. Cette inscription permet à votre enfant de ne pas se sentir dans l'embarras à l'accueil avec un message « non prévu » lors du scannage de sa carte.

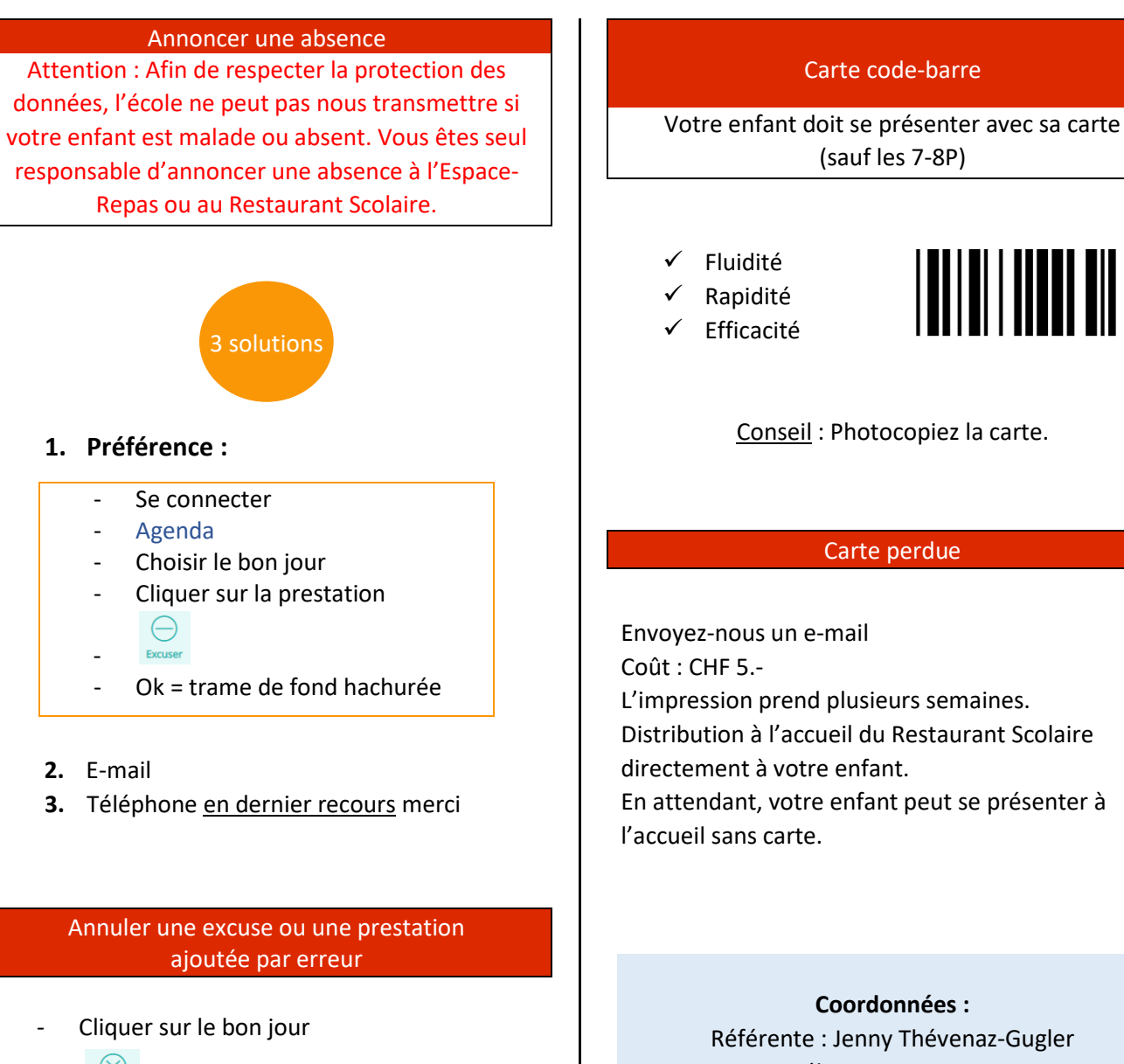

Annu

- Ok = trame de fond blanche ou violette

Coordonnees : Référente : Jenny Thévenaz-Gugler Tél. : 079 624 71 99 <u>espacesrepas@fadege.ch</u> (7-8P) <u>parascolairesecondaire@fadege.ch</u> (9-11S)